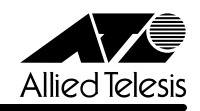

# CentreCOM® 8312 ソフトウェアのアップグレード

CentreCOM 8312のソフトウェアをアップグレードする方法を各アップグレード方式別に説明します。 ユーザサイトのFTPサーバを使用する方法とPhysical ViewのICカードスロットを使用する方法のどちら かを選択し、手順にしたがいソフトウェアのアップグレードを行ってください。

## FTP**サーバを**介したアップグレード

FTPサーバを通じて内蔵ソフトウェアをアップグレードするには、前もって次のような条件が必要になり ます。

- ・FTPサーバが動作するパソコン、またはワークステーションが必要です。
- ・CentreCOM8312とFTPサーバは、ネットワーク上で通信可能な状態にあり、FTPサーバのIPア ドレスが分かっています。
- ・FTPサーバに弊社のホームページからダウンロードしたソフトウェアが保存されています。

## ソフトウェアのアップグレード手順

内蔵ソフトウェアのアップグレードの基本的な手順は次の通りです。

FTPサーバのIPアドレスを入力します Step1

C8312[1] ftp 10.10.10.100

### Step2

ユーザ名とパスワードを入力します(パスワードは表示されません) Name(172.16.134.100:ATI)

Password:

#### Step3 FTPサーバ上のディレクトリを指定します

ftp> cd /usr/tmp

cdコマンドを使って、内蔵ソフトウェアの存在するFTPサーバ上のディレクトリを指定します。 /usr/tmpは使用している環境によって異なります。

#### ファイル転送モードをバイナリーモードに指定します Step4

ftp> bin

#### ダウンロードファイルを指定します Step5

ftp> get C83 312.FTM /tmp/C83 312.FTM

ダウンロードするファイルを、「/tmp」ディレクトリに転送します。

Step6

FTPサーバとの接続を解除します

ftp> bye

### ダウンロードファイルを保存し、再スタートします

C8312[2]cd /tmp C8312[3] ftmsave C83\_312.FTM FTM module save ok? (y or n) y Restart node with updated module? (y or n) y Save configuration to flash memory? (y or n) y

Step7

## ソフトウェアアップグレードの操作例

以下の設定例を参考に、コンソールからパラメータの設定をおこなってください。

内蔵ソフトウェアのアップグレードは接続されたFTPサーバからダウンロードするため、ログイン時には サーバマシンのユーザ名とパスワードが必要になります。

C8312[1] ftp 10.10.10.100 (サーバからのメッセージが表示されます) Name (10.10.10.100:ATI) ATI 331 Password required for ATI. Password: 230 User ATI logged in. (サーバからのメッセージが表示されます) 200 Type set to I. ftp> cd /usr/tmp 250 CWD command successful. ftp> bin 200 Type set to I. ftp> get C83\_312.FTM /tmp/C83\_312.FTM 200 PORT command successful. 150 Opening BINARY mode data connection for 'C83\_312.FTM' (2985748 bytes). 226 Transfer complete. ftp> bye 221 Goodbye. C8312[2] ftmsave /tmp/C83\_312.FTM FTM module save ok? (y or n) y Restart node with updated module? (y or n) y Save configuration to flash memory? (y or n) y login

## 2 Physical Viewを使用したアップグレード

弊社のホームページからソフトウェアをダウンロードし、Physical Viewを使用しているWWWクライアン トにソフトウェアを保存します。Physical ViewのICカードスロットでソフトウェアのアップグレードを 行います。

## ソフトウェアのダウンロード方法

CentreCOM Web for 8312のメイン画面のSupportボタンをクリックすると、インターネットを通じて弊社のホームページにアクセスできます。弊社のホームページよりソフトウェアのダウンロードを行えます。

## ソフトウェアの機器への反映方法

Physical ViewのICカードスロットをクリックしたときに表示されるFirmware Version Up画面で、ソフト ウェアの機器への反映を行います。機器への反映は、WWWクライアントに保存したソフトウェアの名 前を入力するか、または参照ボタンで指定し、Nextボタンをクリックします。メッセージに「(モジュー ルの転送が終了しました。転送したモジュールを保存します。)」と表示され、Nextボタンをクリックす ることで機器にソフトウェアを保存します。

注意 ▶ ソフトウェアの名前を入力するか、参照ボタンで指定するときは、半角英数字のみを使用してください。